## CARA MENJALANKAN PROGRAM

Dari file LSB.exe

- 1. Jalankan file LSB.exe
- 2. Untuk menyisipkan teks pilih panel penyisipan dan untuk melihat teks yang ada dalam gambar pilih panel ekstraksi
- 3. Pilih button buka gambar untuk membuka gambar
- 4. Pilih button buka teks untuk membuka teks atau menulis teks sendiri
- 5. Pilih button sisipkan untuk menyisipkan teks ke gambar, tidak lupa memberi nama file tujuan/file hasil proses penyisipan
- 6. Untuk ekstraksi, cukup buka gambar, kemudian pilih button ekstraksi

Dari NetBeans

- 1. Install jdk (x64 untuk sistem operasi 64 bit dan i586 untuk sistem operasi 32 bit)
- 2. Install NetBeans, kemudian jalankan NetBeans
- 3. Buka project yang terdapat di folder source code melalui NetBeans
- 4. Run (jalankan) class Utama, sehingga muncul tampilan utama
- 5. Untuk menyisipkan teks pilih panel penyisipan dan untuk melihat teks yang ada dalam gambar pilih panel ekstraksi
- 6. Pilih button buka gambar untuk membuka gambar
- 7. Pilih button buka teks untuk membuka teks atau menulis teks sendiri
- 8. Pilih button sisipkan untuk menyisipkan teks ke gambar, tidak lupa memberi nama file tujuan/file hasil proses penyisipan
- 9. Untuk ekstraksi, cukup buka gambar, kemudian pilih button ekstraksi